# (HACH)<sup>®</sup> Application Note 110

## Creating and Using TrendWorX Time Plots with Hach's OPC Servers

#### Introduction

This document describes how to insert a TrendWorX Time Plot into a GraphWorX screen, and connect it to a Hach OPC (OLE for Process Control) Server.

#### **System Requirements**

- Pentium 166 mHz or faster processor with CD ROM Drive
- Windows<sup>®</sup> 95, 98, NT 4.0 or higher (NT recommended)
- At least one Hach OPC Server (such as MOD I/O Explorer)
- Iconics Genesis32 Enterprise Edition (Both GraphWorX32 and TrendWorX32 required)

#### Starting GraphWorX

1. Start GraphWorX by clicking Start, Programs, Iconics Genesis32, GraphWorX32, GraphWorX32. A blank design screen appears:

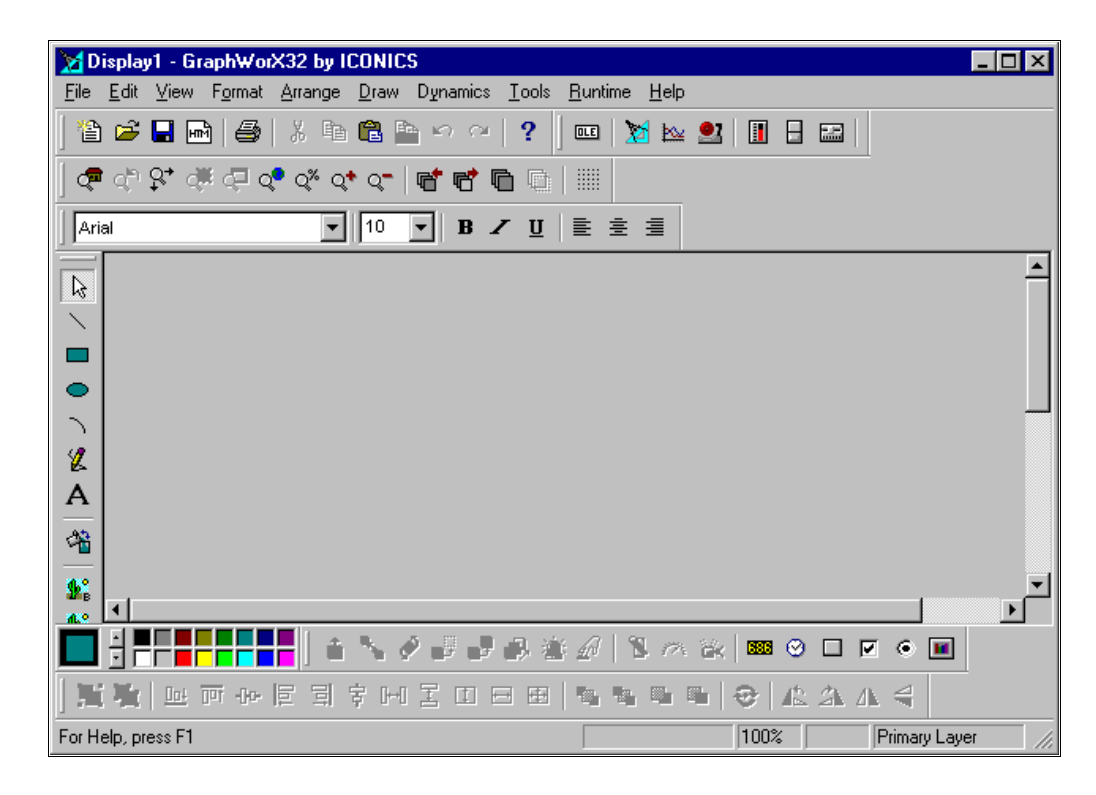

## Inserting a TrendWorX Real Time Display

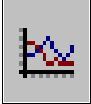

2. Click the TWXView32 ActiveX control button. A time plot is placed on the GraphWorX screen.

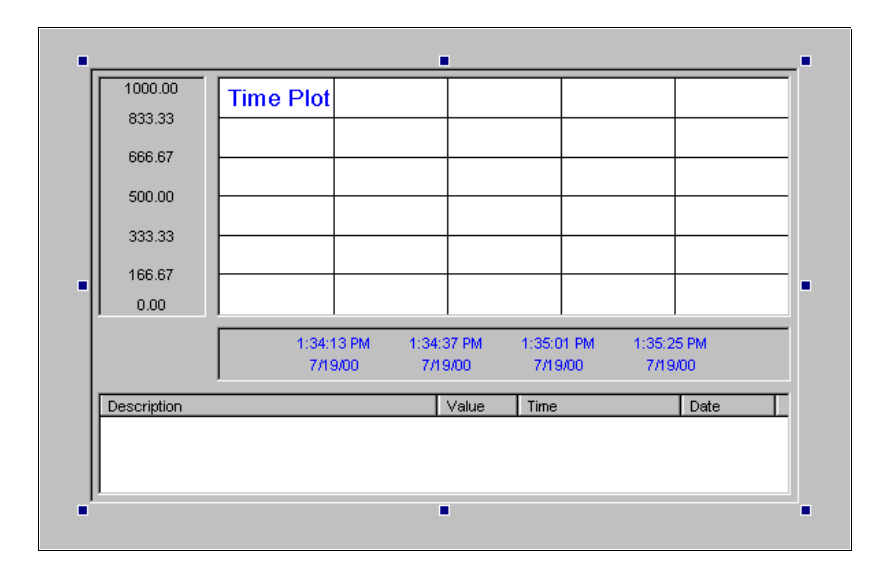

3. Double click the Time Plot. The TWXView32 ActiveX Properties dialog box appears:

| TWXView32 Ac       | tiveX Prope:  | rties              |               | ×                  |
|--------------------|---------------|--------------------|---------------|--------------------|
| Details<br>General | Time<br>Fonts | Rates<br>Workspace | Pens<br>Grids | Settings<br>Ranges |
| Viewer Title:      | Trend Viewer  |                    |               | <u>A</u> bout      |
| Plot Type:         | Time Plot     |                    | •             |                    |
| Configuratio       | on File       |                    |               |                    |
| Filename:          | ned.          |                    |               | <u>L</u> oad       |
|                    |               |                    |               | Save As            |
| Not Assign         | atn:<br>ned   |                    |               |                    |
|                    | ОК            | Cancel             | Apply         | Help               |

4. Click on the Pens tab.

| TWXView32 Ad       | ctiveX Prope  | rties              |               | ×                                            |
|--------------------|---------------|--------------------|---------------|----------------------------------------------|
| General<br>Details | Fonts<br>Time | Workspace<br>Rates | Grids<br>Pens | Ranges<br>Settings                           |
| Pen Descrip        | tion          |                    | Pen 🗖         | History Only                                 |
|                    |               |                    |               | PC <u>T</u> ags<br>ags M <u>e</u> nu<br>Edjt |
|                    |               |                    |               | Delete                                       |
| •                  |               |                    |               | Replace                                      |
|                    |               |                    |               |                                              |
|                    | OK            | Cancel             | Apply         | Help                                         |

- 5. Click on the OPC Tags button.
- 6. Double click My Computer.

| 👷 OPC Universal Tag Browser      |                                 | ×                   |
|----------------------------------|---------------------------------|---------------------|
| Item Id: Hach.PCX.1\2200 PCX 4-0 | 01. Total Normalized Counts 📃 💌 | ОК                  |
| Filter:                          |                                 | Cancel              |
|                                  | TagName                         | <u>R</u> efresh     |
| E En Network Neighborhood        |                                 | <u>D</u> etails     |
|                                  |                                 | Add <u>B</u> ranch  |
|                                  |                                 | Add <u>I</u> tem    |
|                                  |                                 | R <u>e</u> move     |
|                                  |                                 | Re <u>m</u> ove All |
|                                  |                                 | <u>A</u> bout       |
| Item ID Name                     | Tag Name                        | <u>H</u> elp        |
|                                  |                                 | 🗖 Deb <u>ug</u>     |
|                                  |                                 |                     |
| J                                |                                 |                     |

OPC Tags...

7. Double click Data Access then continue double clicking items until the desired OPC Tag is found (Turbidity in this example). Click OK.

| R OPC Universal Tag Browser                                     |                          | ×                   |
|-----------------------------------------------------------------|--------------------------|---------------------|
| Item Id: Hach.ModIO.1\ModIO 3-01.Sen:                           | sor3-1720DL. Turbidity 🗾 | OK                  |
| Filter:                                                         |                          | Cancel              |
| E My Computer                                                   | Tag Name                 | <u>R</u> efresh     |
| Data Access                                                     | XVAlarm1<br>XVAlarm2     | <u>D</u> etails     |
| ⊡ <mark>10</mark> ModIO 3-01<br>⊕ <mark>10</mark> Sensor2-1720D | August Status            | Add <u>B</u> ranch  |
| Sensor3-1720D<br>🛅 Sensor4-1720D                                |                          | Add <u>I</u> tem    |
| E Sensor5-1720D                                                 |                          | R <u>e</u> move     |
|                                                                 |                          | Re <u>m</u> ove All |
|                                                                 | ۲                        | About               |
| Item ID Name                                                    | Tag Name                 | <u>H</u> elp        |
|                                                                 |                          | 🗖 Deb <u>ug</u>     |
|                                                                 |                          |                     |
| ļ                                                               |                          |                     |

8. The properties dialog now shows the first pen description.

| TWXView32 A             | ctiveX Prope          | rties              |               | ×                                                                                                  |
|-------------------------|-----------------------|--------------------|---------------|----------------------------------------------------------------------------------------------------|
| General<br>Details      | Fonts<br>Time         | Workspace<br>Rates | Grids<br>Pens | Ranges<br>Settings                                                                                 |
| Pen Descrip<br>ModIO 3- | tion<br>01.Sensor3-17 | 20DL. Turbidity    | Pen<br>Rea    | History Only<br>IPC <u>I</u> ags<br>ags M <u>e</u> nu<br>Edit<br><u>D</u> elete<br><u>R</u> eplace |
|                         | ОК                    | Cancel             | <u>A</u> pply | Help                                                                                               |

**9.** Double click the red box next to the pen name to edit that pen's properties. The Edit Trend Pen dialog box appears:

| Edit Trend Pen                                    | ×                                |
|---------------------------------------------------|----------------------------------|
| General Alarms Ranges                             |                                  |
| Tag: 10.1\Mod10.3-01.Sensor3-1720DL.Turbidity     | _ <u>S</u> tyle<br>Line: Solid ▼ |
| Desc: ModIO 3-01.Sensor3-1720DL.Turbidity         | Width: 1 🕂                       |
| Units: Not Assigned                               | Plotter: Big                     |
| Type: Real Time<br>Persistent Group: Not Assigned | Color:                           |
| Options<br>✓ Visible 	☐ Stair Plot                | Details xxxx.xx 💌                |
| 🔲 Show Samples 🗖 Pen Marker 🔲 X-Axis              | Filter: Raw Data 💌               |
|                                                   | OK Cancel                        |

**10.** Click on the Ranges Tab. Change the Low Range to 0, and the High Range to 1.

| Edit Trend Pen                                                                                                    |      |   | ×      |
|----------------------------------------------------------------------------------------------------|------|---|--------|
| General Alarms Ranges                                                                                                    |      |   |        |
| Low: 0                                                                                                    | Tags | = |        |
| High: 1                                                                                                    | Tags | = |        |
| Color       Format:         Text Color:       Xxxx.xx         Fill Color:       Autoscale         Update From Server On Animate |      |   |        |
|                                                                                                    | OK   |   | Cancel |

**11.** Continue adding pens as necessary by clicking the OPC Tags button. Two pens are shown in the example below.

| TWXView32 A                        | ctiveX Prope                               | rties                               |                   | ×                                                                                    |
|------------------------------------|--------------------------------------------|-------------------------------------|-------------------|--------------------------------------------------------------------------------------|
| General<br>Details                 | Fonts<br>Time                              | Workspace<br>Rates                  | Grids<br>Pens     | Ranges<br>Settings                                                                   |
| Pen Descrip<br>ModIO 3-<br>2200 PC | ition<br>01.Sensor3-17:<br>{ 4-01.Total No | 20DL.Turbidity )<br>rmalized Counts | Pen<br>Rea<br>Rea | History Only OPC <u>I</u> ags Tags M <u>e</u> nu Edjt <u>D</u> elete <u>R</u> eplace |
|                                    | ОК                                         | Cancel                              | Apply             | Help                                                                                 |

**12.** Click the Rates Tab and set the desired trend period in Hours, Minutes and Seconds (15 minutes in this example).

| TWXView32 A              | ctiveX Prope             | erties    |                   | ×                    |
|--------------------------|--------------------------|-----------|-------------------|----------------------|
| General                  | Fonts                    | Workspace | Grids             | Ranges               |
| Details                  | Time                     | Rates     | Pens              | Settings             |
| Data Collectio           | n <u>R</u> ate           |           | 🗖 Display Ref     | resh Rate 👘          |
| Hours: Mi                | n: Secs                  | : Msec:   | 1 📑               | × Collection<br>Rate |
| Trend Period<br>Years: M | fonths: Day              | /S:<br>•  | History Refr      | resh Rate —<br>Sec.  |
| Hours: N                 | fin: Sec<br>E <u>→</u> 0 | -         | Samples:<br>777 - |                      |
|                          | ОК                       | Cancel    | Apply             | Help                 |

| 13. | Click the Ranges Tab, and set the Visible Ranges to 2. This will display a separate |
|-----|-------------------------------------------------------------------------------------|
|     | scale for each pen on the Time Plot.                                                |

| TWXView32 Ac       | tiveX Prope   | rties              |                | ×                    |
|--------------------|---------------|--------------------|----------------|----------------------|
| Details<br>General | Time<br>Fonts | Rates<br>Workspace | Pens<br>Grids  | Settings<br>Ranges   |
| Border: Su         | nken 💌        | Low: 0.00          | Ranges:        | Tags =               |
| Options: Re        | ctangle 💌     | High: 1000         | 00             | Tags =               |
| Position: Le       | ít 💌          | XY Plot X-A        | xis Range:     | Set X- <u>R</u> ange |
| Format: xxx        | X.XX 💌        | Fill:              | Restore To     | Original             |
| Size: No           | rmal 💌        | Text:              | Visible Ranges | . 🗵                  |
|                    |               |                    |                |                      |
|                    | OK            | Cancel             | Apply          | Help                 |

14. Click OK. The Time Plot is shown on the screen.

| 1.00 10000    | Time Plot                            |                      |       |                    |                    |        |                      |   |
|---------------|--------------------------------------|----------------------|-------|--------------------|--------------------|--------|----------------------|---|
| 0.83 8333 -   |                                      |                      |       |                    |                    |        |                      |   |
| 0.67 6667 -   |                                      |                      |       |                    |                    |        |                      |   |
| 0.50 5000 -   |                                      |                      |       |                    |                    |        |                      |   |
| 0.33 3333 -   |                                      |                      |       |                    |                    |        |                      |   |
| 0.17 1667     |                                      |                      |       |                    |                    |        |                      |   |
|               |                                      |                      |       |                    |                    |        |                      |   |
| Γ             | 3:10:4                               | IS PM                | 3:13: | 43 PM              | 3:16:43            | PM 3:1 | 19:42 PM             |   |
|               | 7/19                                 | 1/00                 | 7/1   | 9/00               | 7/19/0             | 7 G    | 7/19/00              |   |
| Description   |                                      |                      |       | Value              | Time               |        | Date                 | Т |
| ModIO 3-01.Se | nsor3-1720DL.Tu<br>.Total Normalized | urbidity<br>I Counts |       | ????.??<br>????.?? | ##:##:#<br>##:##:# | #      | ##:##:##<br>##:##:## |   |
| J             |                                      |                      |       |                    |                    |        |                      |   |

- 8333 6667 5000 3333 1667 1:38:37 PM 1:41:37 PM 1:44:37 PM 1:47:37 PM 1:50:36 PM 7/19/00 7/19/00 7/19/00 7/19/00 7/19/00 Description Value Time Date ModIO 3-01.Sensor3-1720DL.Turbidity 1:52:08.634 PM 7/19/00 0.52 2200 PCX 4-01 Total Normalized Counts 568.90 1:51:55.135 PM 7/19/00
- **15.** Click on the Runtime menu item (in the menu bar) to start the real time display. A screen is shown below.

#### **Changing the Chart Type**

Additional chart types such as Circular, Logarithmic, X-Y, and Bar Charts are available.

1. To switch to a Circular Chart (for example), click the Configure menu item (in the menu bar) to return to design mode.

| 1.00 10000                          | Time Plot             |              |            |            |  |
|-------------------------------------|-----------------------|--------------|------------|------------|--|
| 0.83 8333                           |                       |              |            |            |  |
| 0.67 6667                           |                       |              |            |            |  |
| 0.50 5000                           |                       |              |            |            |  |
| 0.33 3333                           |                       |              |            |            |  |
| 0.17 1667                           |                       |              |            |            |  |
| 0.00 0                              |                       |              |            |            |  |
|                                     | 3:10:43               | M 3:13:43 PM | 3:16:43 PM | 3:19:42 PM |  |
|                                     | 7/19/0                | 7/19/00      | 7/19/00    | 7/19/00    |  |
| Description                         |                       | Value        | Time       | Date       |  |
| ModIO 3-01.Sensor3-1720DL.Turbidity |                       |              | ? ##:##:## | ##:##:##   |  |
| 2200 PCX 4.F                        | 7. Total Normalized C | unts ?????.? | ? ##:##:## | ##:##:##   |  |

| WXView32 A     | ctiveX Prope   | rties     |       |               |
|----------------|----------------|-----------|-------|---------------|
| Details        | Time           | Rates     | Pens  | Settings      |
| General        | Fonts          | Workspace | Grids | Ranges        |
| Viewer Title:  | Trend Viewer   |           |       | <u>A</u> bout |
| Plot Type:     | Circular Chart |           | -     |               |
| – Configuratio | on File        |           |       |               |
| Filename:      |                |           |       | Load          |
| Not Assig      | ned            |           |       |               |
| URL P          | ath:           |           |       | Save As       |
| Not Assig      | ned            |           |       |               |
| 1              |                |           |       |               |
|                |                |           |       |               |
|                | OK             | Cancel    | Apply | Help          |

**3.** Click OK. The Time Plot changes to a Circular Chart. Note that only a single range can be displayed on the scale with a circular chart (0-1000 in this example).

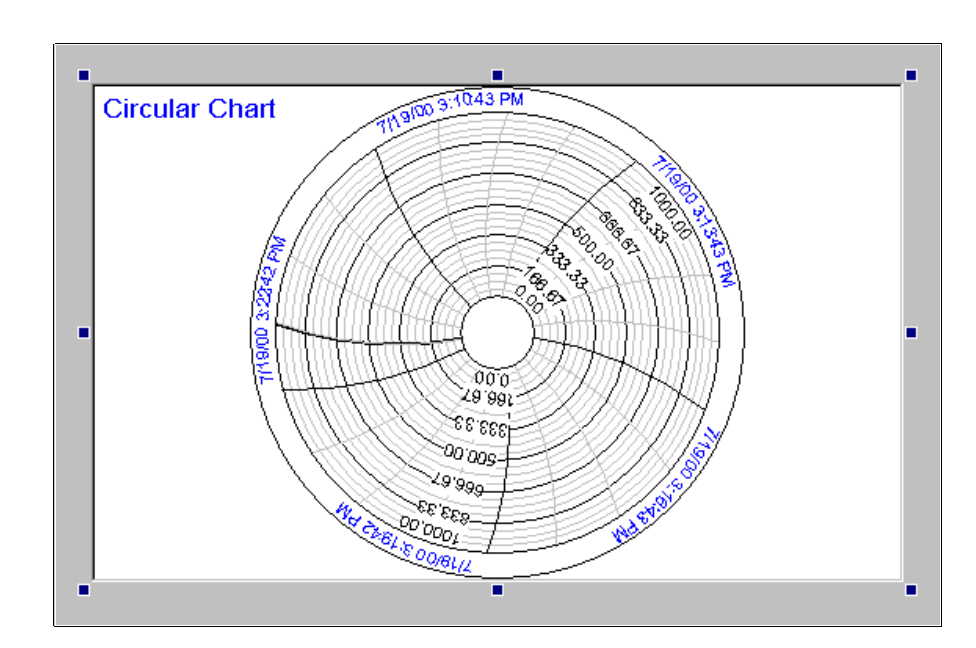

2. Double click the appropriate Time Plot and select Circular Chart for Plot Type.

Click the Runtime menu item (in the menu bar) to start the real time display.

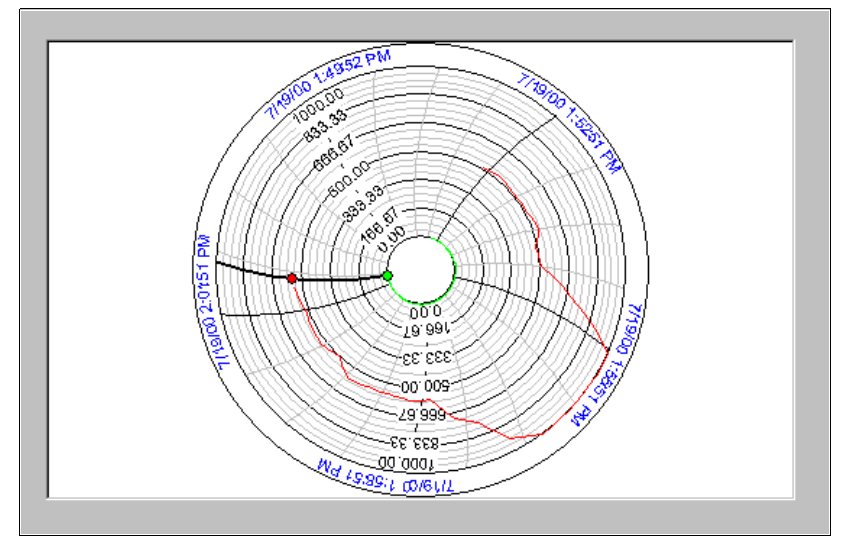

## Adding Additional Time Plots

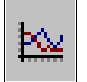

Add additional Time Plots by clicking the TWXView32 ActiveX control button then repeating this procedure from Step 3 on page 2. The image below shows that any combination of Time Plots, Circular Charts, Bar Charts, etc., can be added to a single GraphWorX screen.

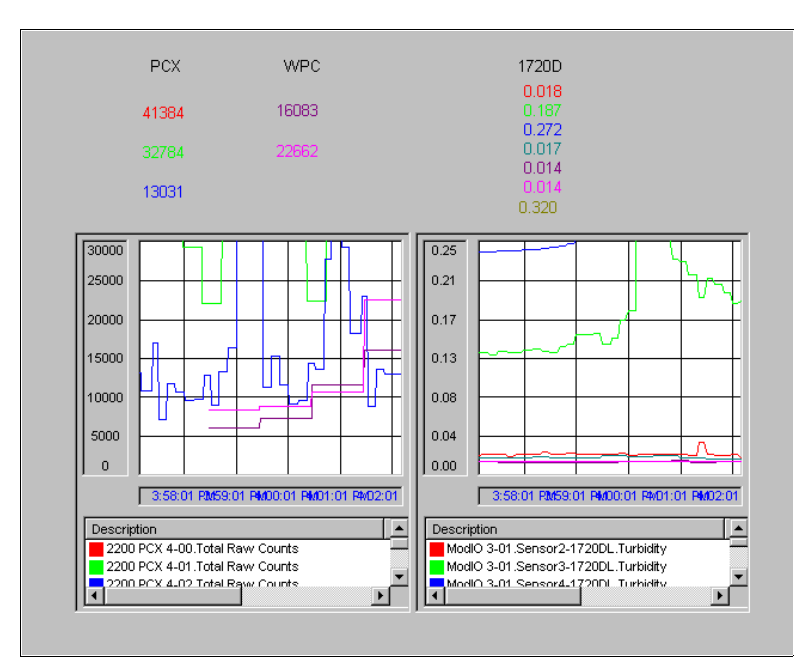

## For more information, visit our AquaTrend® Technical Information site at:

## http://www.aquatrend.com

FOR TECHNICAL ASSISTANCE, PRICE INFORMATION AND ORDERING: In the U.S.A. – Call toll-free 800-227-4224 Outside the U.S.A. – Contact the HACH office or distributor serving you. On the Worldwide Web – www.hach.com; E-mail – techhelp@hach.com

HACH COMPANY WORLD HEADQUARTERS Telephone: (970) 669-3050 FAX: (970) 669-2932